# ПРОСТОЕ ОФОРМЛЕНИЕ ОНЛАЙН-РАССРОЧКИ / КРЕДИТА В БАНКЕ ДАБРАБЫТ

Для оформления заявки на рассрочку (кредит) в Банке Дабрабыт последовательно заполните требующиеся данные в форме, которая откроется после прохождения регистрации либо входа в учетную запись и нажатия на заказе кнопки **«Продолжить в банке»** на платформе **партнера.** 

После этого Вы попадете на страницу Интернет-банкинга <u>«Дабрабыт-</u> онлайн».

## ШАГ 1.

## ВХОД/РЕГИСТРАЦИЯ В ИНТЕРНЕТ-БАНК «ДАБРАБЫТ-ОНЛАЙН»:

 В случае, если Вы не зарегистрированы в Интернет-Банке «Дабрабытонлайн» и у Вас нет оформленного продукта в Банке Дабрабыт (кредит, платежная карта, депозит, текущий счет), то нажмите нажмите «Регистрация без продукта»:

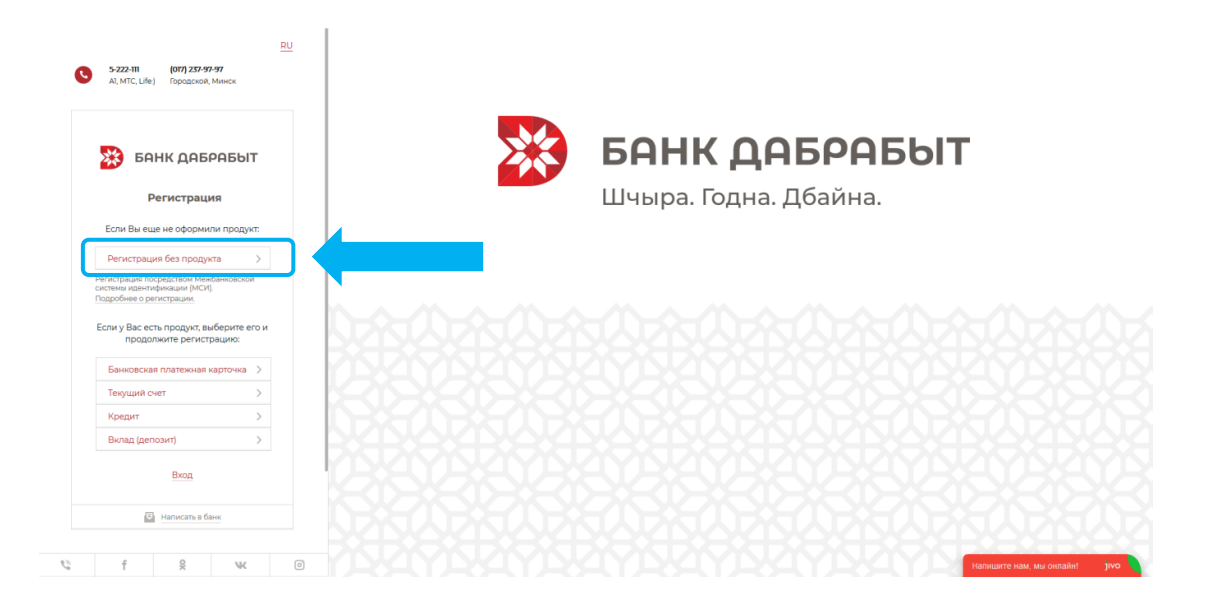

Далее введите в соответствующие поля Ваш идентификационный (**личный номер из паспорта**) и номер мобильного телефона, на который вам придет пароль для входа. Далее нажмите кнопку **«Войти»**.

2. Если Вы уже зарегистрированы в Интернет-Банке «Дабрабытонлайн», нажмите кнопку «**Вход**»:

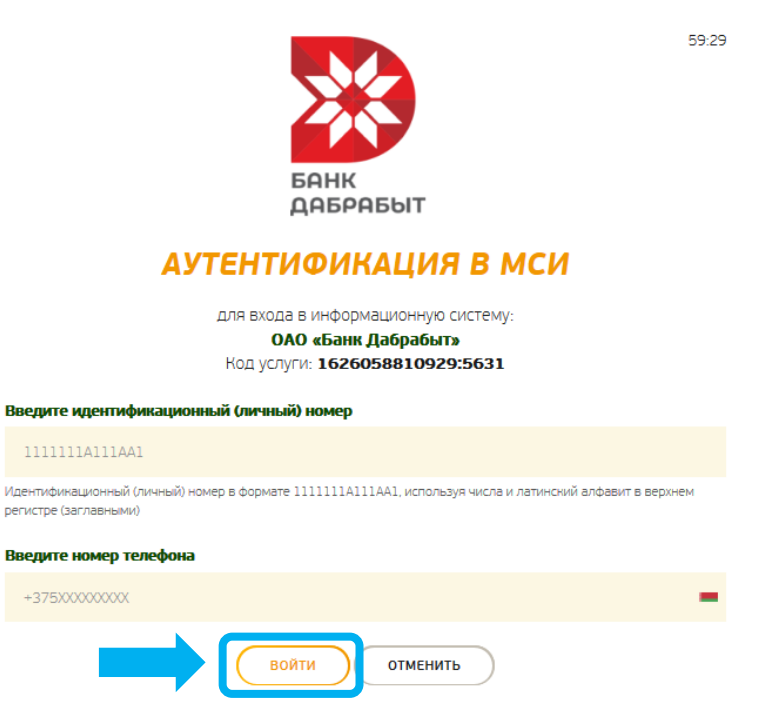

Если Вы не клиент Банка Дабрабыт пройдите **регистрацию в МСИ** с использованием идентификационного номера паспорта (для резидента Республики Беларусь) или номера паспорта (для нерезидента Республики Беларусь), а также номера мобильного телефона, на который поступит SMS-код для подтверждения регистрации.

При утере пароля от МСИ воспользуйтесь кнопкой «Забыли пароль» для восстановления доступа.

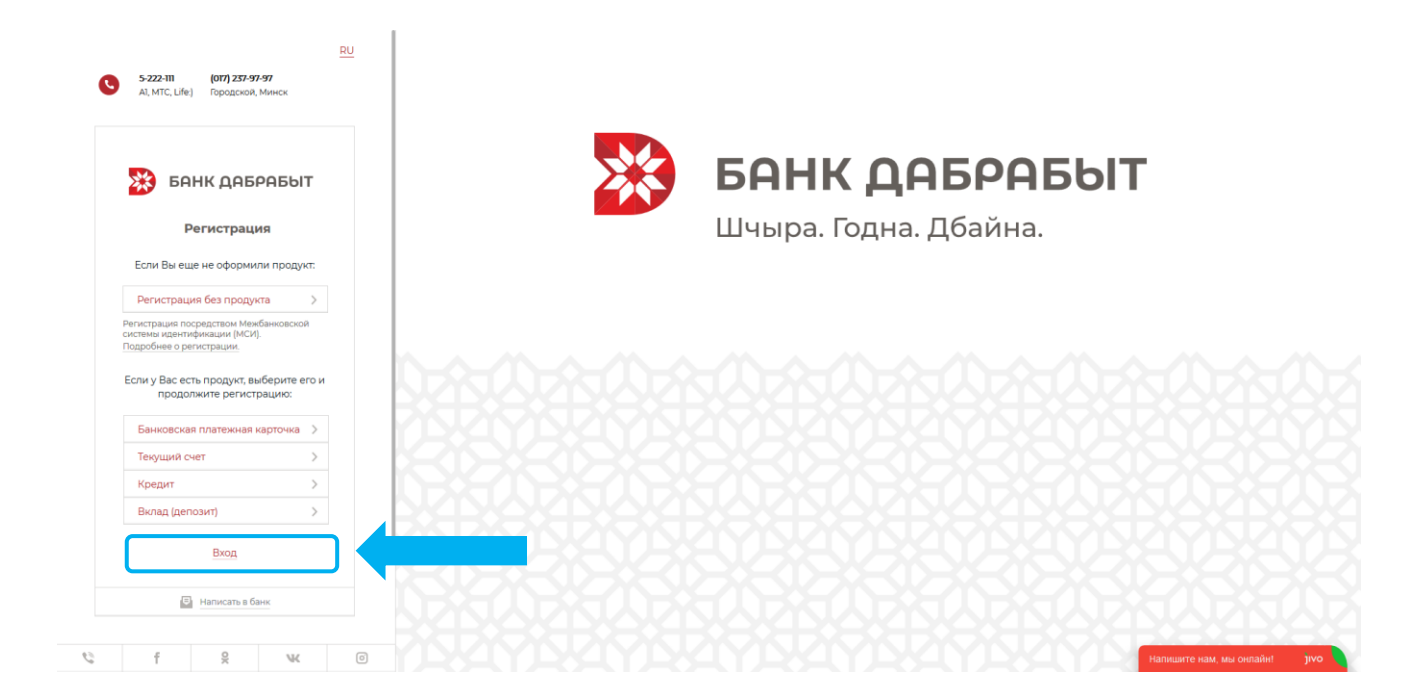

 Если у Вас есть оформленный продукт в Банке Дабрабыт (кредит, платежная карта, депозит, текущий счет), нажмите на него в представленном списке меню:

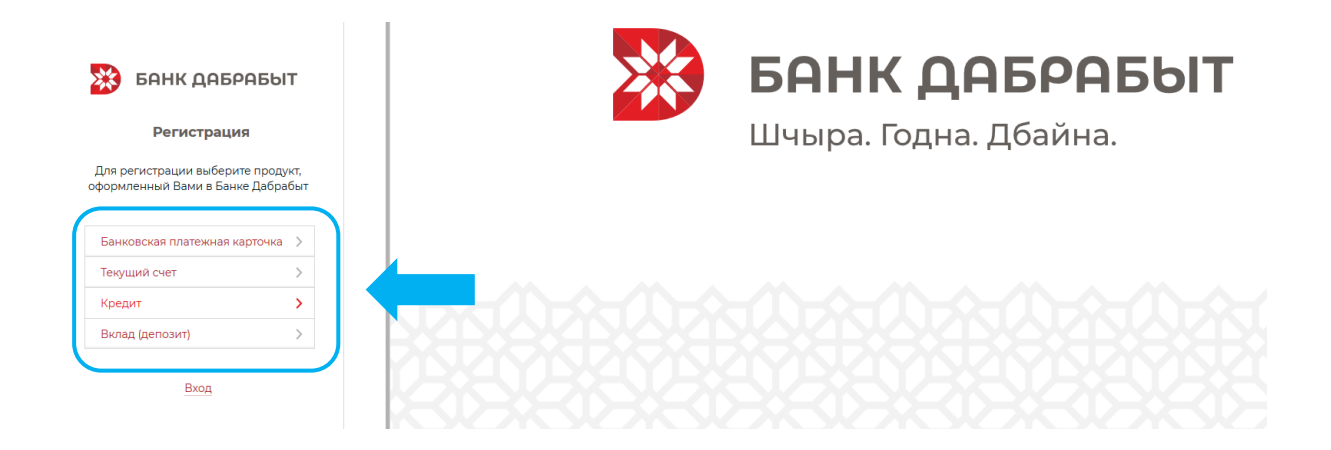

После чего пройдите регистрацию:

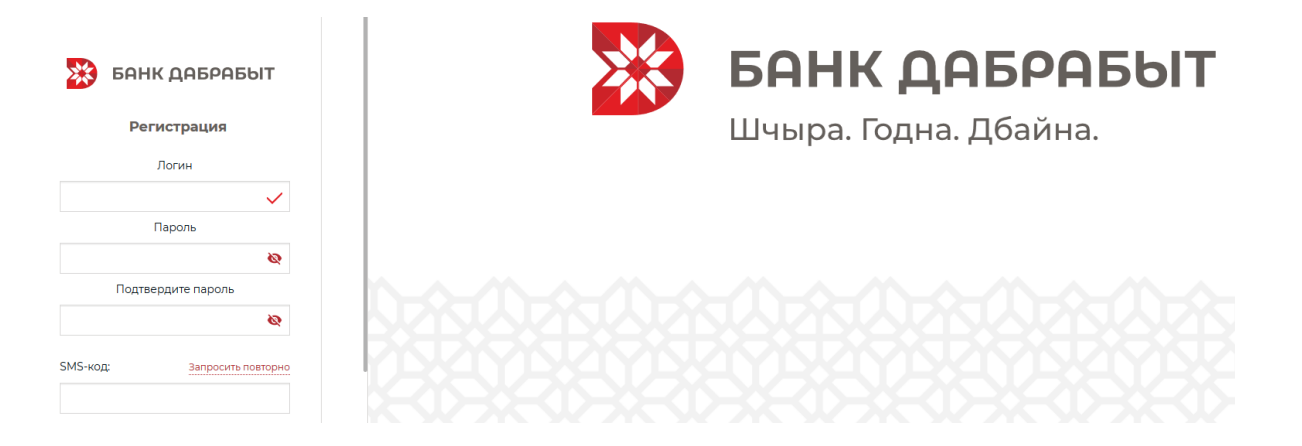

# ШАГ 2. ОФОРМЛЕНИЕ КРЕДИТА/РАССРОЧКИ БАНКА ДАБРАБЫТ:

 После входа в Интернет-банк перейдите в раздел «Заявки от партнёров». В открывшемся окне выберите заявку:

| **             | БАНК ДАБРАБЫТ       | КРЕДИТ<br>«НА ЛИЧНОЕ»                                                               |
|----------------|---------------------|-------------------------------------------------------------------------------------|
| <i>?</i> ;;    |                     | и на ремонт авто                                                                    |
| <u>ال</u>      | Заявки от партнеров |                                                                                     |
| ×              | Визиты в банк       | Заявки от партнеров                                                                 |
|                | Новости и сообщения | +375. <b>Найти</b>                                                                  |
| 1              | Юнистрим 🗸          | 349.00 BYN                                                                          |
| 2              | Банк на карте       | Дата заказа: 30.04-2021<br>Заказа: 30.04-2021<br>Кован<br>Сумма кредита: 174,00 БУН |
| Ê              | Тарифы банка        |                                                                                     |
| <b>\$</b> \$\$ | Настройки           |                                                                                     |
| -              | Блокировка          |                                                                                     |
| →              | Выход               |                                                                                     |

2. В открывшемся окне предоставляется для ознакомления информация о заказе и товарах. Для продолжения процесса нажмите кнопку **«Оформить заявку»**:

| 77. 2014 2021                          |       |
|----------------------------------------|-------|
| ala sakasa, su,u4,zuzi                 | Новая |
| аявка №: 228.860.368                   |       |
| рнтактный телефон: +375 (29) 302-10-21 |       |
| има кредита: <b>174,00 ВУN</b>         |       |

#### Список товаров:

| Наименование | Категория                                   | Кол-во единиц | Стоимость за единицу |
|--------------|---------------------------------------------|---------------|----------------------|
| Смартфон     | Мобильные телефоны,<br>планшеты, аксессуары | 1             | 349 BYN              |

Продолжение на следующей странице...

Чтобы успешно пройти идентификацию, необходимо ознакомиться и проверить личные данные, паспортные данные и адрес регистрации и фактического проживания. Проставьте галочку в поле **«Подтверждаю корректность и актуальность клиентских данных»:** 

# Клиентские данные для подтверждения актуальности

|                                 |                                                                    |                                                                                                 | N                                                                                                    |                                                                                                    |
|---------------------------------|--------------------------------------------------------------------|-------------------------------------------------------------------------------------------------|----------------------------------------------------------------------------------------------------|----------------------------------------------------------------------------------------------------|
|                                 |                                                                    |                                                                                                 | 63                                                                                                    |                                                                                                    |
|                                 |                                                                    |                                                                                                 |                                                                                                    |                                                                                                    |
| ия                              |                                                                    |                                                                                                 |                                                                                                    |                                                                                                    |
|                                 |                                                                    |                                                                                                 |                                                                                                    |                                                                                                    |
|                                 |                                                                    |                                                                                                 |                                                                                                    |                                                                                                    |
| рации                           |                                                                    |                                                                                                 |                                                                                                    |                                                                                                    |
|                                 |                                                                    |                                                                                                 |                                                                                                    |                                                                                                    |
|                                 |                                                                    |                                                                                                 |                                                                                                    |                                                                                                    |
|                                 |                                                                    |                                                                                                 |                                                                                                    |                                                                                                    |
| вания совпадает                 | с адресом регис                                                    | трации                                                                                          |                                                                                                    |                                                                                                    |
| ректность <mark>и</mark> актуал | ьность клиентс                                                     | ких данных                                                                                      |                                                                                                    |                                                                                                    |
|                                 | ния<br>т<br>рации<br>г<br>ивания совпадает о<br>ректность и актуал | ния<br>т<br>рации<br>г<br>ивания совпадает с адресом регис<br>ректность и актуальность клиентск | ния<br>г<br>рации<br>ивания совпадает с адресом регистрации<br>ректность и актуальность клиентских данных | ния<br>г<br>рации<br>г<br>ивания совпадает с адресом регистрации<br>ректность и актуальность клиентских данных |

При первой авторизации для подтверждения данных необходимо задать пароль, для этого нажмите кнопку **«Задать пароль»:** 

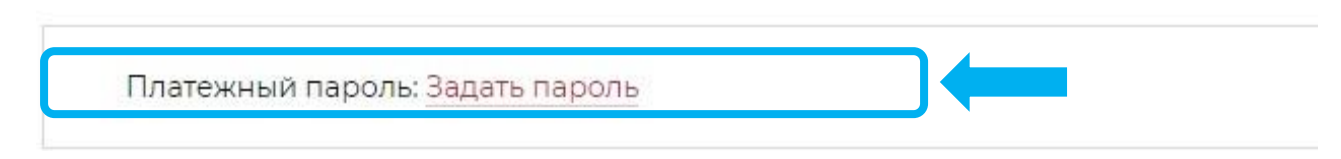

В появившемся окне задайте пароль для системы и подтвердите его кодом, пришедшим в СМС-сообщении. Далее нажмите кнопку **«Сменить»:** 

| — поля обязательные для за | полнения                |                              |                 |
|----------------------------|-------------------------|------------------------------|-----------------|
| ілатежный пароль должен со | одержать от 8 до 20 сим | волов, минимум 1 латинскую ( | букву и 1 цифру |
| адайте пароль: *           |                         | 8                            |                 |
| Іовторите пароль: *        |                         | 8                            |                 |
| MS-код: *                  |                         |                              |                 |
|                            | Запросить повто         | рно                          |                 |

В поле «Платежный пароль», находящийся после данных о регистрации введите пароль, заданный Вами на предыдущем шаге, нажмите кнопку **«Продолжить»:** 

| Платежный пароль: * | 2 |  |
|---------------------|---|--|
|                     |   |  |

Для продолжения оформления введите Ваши данные в следующие блоки анкеты: место работы, иные сведения, расходы, контакты, данные по заявке.

## Ввод анкетных данных и данных по заявке

| Наименование организации *     |            |   |
|--------------------------------|------------|---|
| Сфера деятельности *           |            | * |
| Категория персонала *          |            | • |
| Должность *                    |            |   |
| Дата устройства на<br>работу * | <b>511</b> |   |
| Среднемесячный доход *         |            |   |
|                                |            |   |

Далее необходимо подписать Согласие на предоставление информации из информационных ресурсов и кредитного отчёта путём проставления чек-боксов, предварительно изучив текст согласия, открывшегося после нажатия активной ссылки:

Согласие на предоставление информации из информационных ресурсов и кредитного отчёта A/IC273F\_115114\_11060\_3912\_2.rtf

Подтверждаю достов актуальность предоставленных мною сведений (включая тот факт, что по являюее индивидуальным предпринимателем или его сотрудником и не обязан возмещать расходы, затраченные государством на содержание детей) в заявлении-анкете для получения кредита.

Выражаю согласие на составление, обработку и хранение моих персональных данных, в том мене бизметритеских параметров из любых информационных источников РБ, предоставление Банку моего кредитного отчета НБ РБ и проверку сведений обо мне из информационных ресурсов, находящихся в ведении МВД РБ, и на использование факсимиле.

В поле **«Платежный пароль»**, находящийся после согласий введите пароль, заданный Вами на предыдущем шаге, нажмите кнопку **«Отправить заявку»:** 

| Платежный пароль: * | <br>8            |
|---------------------|------------------|
| Назад               | Отправить заявку |

После успешного оформления заявки за состоянием рассмотрения вы можете проследить в разделе **«Заявки на кредит».** 

Заявки от партнеров 🤞

# Оформление кредита

Заявка успешно отправлена на рассмотрение! За состоянием заявки вы можете проследить в разделе «Заявки на кредит».

После получения положительного решения необходимо подписать договор в разделе «Заявки на кредит». Для это выделите заявку нажатие на нее курсором, и нажмите кнопку «Оформить кредит». В появившемся окне ознакомьтесь с условиями договора, проставив все необходимые чек-боксы и подпишите договор с помощью пароля.

### Заявки, зарегистрированные клиентом онлайн

| Наименование продукта       | На покупки от 13 до 36 мес до 10000 BYN |  |
|-----------------------------|-----------------------------------------|--|
| Запрашиваемая сумма         | 269                                     |  |
| Запрашиваемый срок          | 13                                      |  |
| Статус заявки               |                                         |  |
| Решение действительно<br>до | 27.05.2021                              |  |

Если у Вас остались вопросы, будем рады ответить на них по тел. 5 222 111 MTC, A1, life:)

Спасибо за покупку!

С уважением, Банк Дабрабыт, Ваш домашний банк

www.bankdabrabyt.by